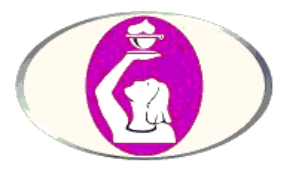

# PORTAL IZVAJALCEV V ZDRAVSTVENI IN BABIŠKI NEGI – STANJE LICENČNIH TOČK

## NAVODILA

»Portal izvajalcev v zdravstveni in babiški negi« je namenjen izvajalcem v zdravstveni in babiški negi, ki za samostojno delo potrebujejo licenco. Seznanja jih s podatki o pridobljenih licenčnih točkah in opravljenih strokovnih izpopolnjevanjih iz obveznih in drugih vsebin.

## 1. Vstop v Portal

V Portal vstopimo preko glavne spletne strani Zbornice-Zveze <u>http://www.zbornica-zveza.si</u> in sicer z izbiro sledeče povezave:

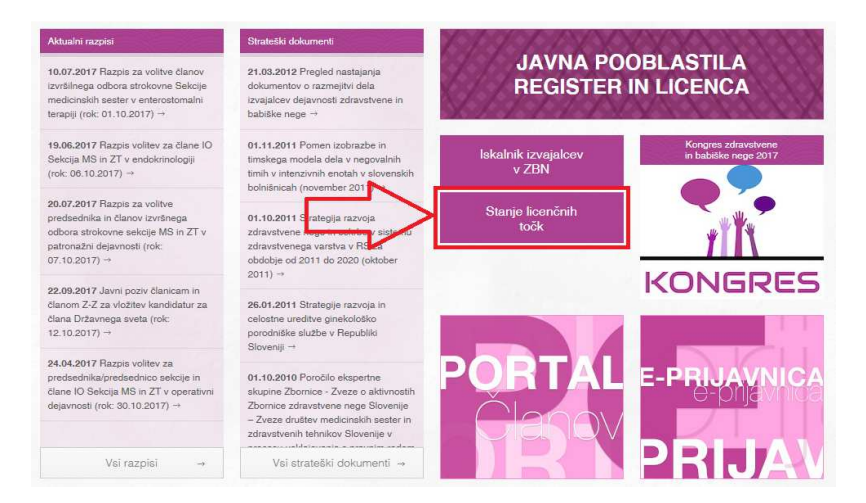

## 2. Avtentikacija izvajalca

Izvajalec je prejel uporabniško ime in geslo za prijavo v Portal. Oboje vpiše v za to namenjeni polji za avtentikacijo izvajalca in vpis potrdi z »Vstopi«.

| IZVAJALCI |
|-----------|
|           |
|           |
| Geslo     |
| Vstopi    |
|           |

### 3. Glavna stran Portala – »Izobraževanja«

Na glavni stani Portala so nam dostopne vse osnovne informacije izvajalca, ki so trenutno vpisane v Registru izvajalcev v zdravstveni in babiški negi.

- a. Izbira strani »Izobraževanja«
- b. Osnovne informacije izvajalca, vključno z veljavnostjo vpisa v Register
- c. Seznam / tabela licenc izvajalca

|                                                                                                    |            |                     |                                     |               | ł             | Kontakt | Izobraževanja  | Geslo      | Odjava    |
|----------------------------------------------------------------------------------------------------|------------|---------------------|-------------------------------------|---------------|---------------|---------|----------------|------------|-----------|
| lzobraževanja                                                                                                    |            |                     |                                     |               |               |         |                |            |           |
| Izvajalec/ka: <b>123456</b><br>Priimek in ime: NOVAK JANEZ<br>EMŠO: 0101980500123<br>Naslov: TESTNA ULICA 10, 1000 LJUBLJANA<br>Vpisan/a v Register: od 05.06.2008 |            |                     | b.                                  |               |               |         |                |            |           |
| اللے                                                                                                    | zvoz v PDF |                     |                                     |               |               |         |                |            | C.        |
|                                                                                                    | Licenca    | Področje            | Izobrazba                           | Veljavnost od | Veljavnost do | Zahtevo | ane lic. točke | Trenutne l | ic. točke |
| ۲                                                                                                    | 12268      | Zdravstvena<br>nega | DIPLOMIRANA<br>MEDICINSKA<br>SESTRA | 30. 03. 2017  | 29. 03. 2024  |         | 70,00          | 28,0       | 00        |
| Verzija: 2017-09-10; dbRegister_ZZ                                                                                                    |            |                     |                                     |               |               |         |                |            |           |

Licenca/e izvajalca so navedene v tabeli na glavni strani. Do seznama izobraževanj

dostopamo z izbiro ikone na začetku vrstice s podatkom o licenci. Pregled je razdeljen glede na vsebino posameznega izobraževanja, ki ga je opravil prijavljeni izvajalec. Zelo pomembno je vedeti, da so v okviru Portala dostopni le podatki o izobraževanjih v zadnjem licenčnem obdobju posamezne licence.

Podatke o izobraževanjih po posamezni licenci lahko izvozite v PDF dokument.

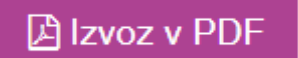

Izvajalec lahko dokument odpre ali shrani na svoj računalnik.

| Do you want to open or save Izobrazevanja.pdf (78,2 KB) from register-clani.zbornica-zveza.si? |      |      |   | ×      |
|------------------------------------------------------------------------------------------------|------|------|---|--------|
|                                                                                                | Open | Save | • | Cancel |

#### 4. Menjava gesla

Izvajalec lahko spremeni svoje inicialno geslo, ki ga je prejel v obvestilu po pošti. Na strani »Geslo« vpiše svoje obstoječe geslo, želeno novo geslo, ter prepis / potrditev želenega novega gesla. Spremembo potrdi s »Shrani«. V primeru pozabljenega gesla za novo geslo zaprosite na Zbornici-Zvezi preko e-poštnega naslova <u>register.licenca@zbornica-zveza.si</u>.

|                         | Kontakt | Izobraževanja | Geslo               | Odjava      |
|-------------------------|---------|---------------|---------------------|-------------|
| Menjava gesla           |         |               |                     |             |
| Trenutno geslo          |         |               |                     |             |
|                         | ]       |               |                     |             |
| Novo ge <del>s</del> lo |         |               |                     |             |
| Novo geslo              |         |               |                     |             |
| Potrditev geela         |         |               |                     |             |
| Potrditev gesla         |         |               |                     |             |
| Shrani                  |         |               |                     |             |
|                         |         | Verz          | ija: 2017-09-10; db | Register_ZZ |

#### 5. Kontakt

Preko Portala lahko izvajalec pošlje tudi sporočilo Zbornici-Zvezi, ki skrbi za izvajanje javnih pooblastil na področju zdravstvene in babiške nege. Na strani Kontakt mora vpisati Zadevo in vsebino sporočila, v katerega je potrebno navesti tudi svoje osebne podatke oz. kontaktne podatke, v kolikor pričakuje odgovor s strani Zbornice-Zveze. Pošiljanje se izvede z izbiro »Pošlji«.

|                                                                | Kontakt | Izobraževanja | Geslo | Odjava |
|----------------------------------------------------------------|---------|---------------|-------|--------|
| Kontakt                                                        |         |               |       |        |
| Odgovor bo poslan na e-mail naslov                             |         |               |       |        |
| Register - Zbornica-Zveza (register.licenca@zbornica-zveza.si) |         |               |       |        |
| Zadeva                                                         |         |               |       |        |
| 1                                                              |         |               |       |        |
| Sporočilo                                                      |         |               |       |        |
|                                                                |         |               |       |        |
|                                                                |         |               |       |        |
|                                                                |         |               |       |        |
| Pošlji                                                         |         |               |       |        |

6. Odjava – odjava izvajalca iz Portala